# Brukerveiledning føring av timelister - Visma Expense

## Pålogging

Logg på signin.visma.net. Du kan også laste ned appen Visma Employee som kan brukes på mobilen.

Forklaring nedover her gjelder når du har logget på signin.visma.net

Logg inn med mailadressen du bruker og passord som du har fått tilsendt fra Gjesdal Kommune. Husker du ikke passordet, kan du trykke på «Glemt ditt passord», legg inn mailadressen og du får passord tilsendt på mailen.

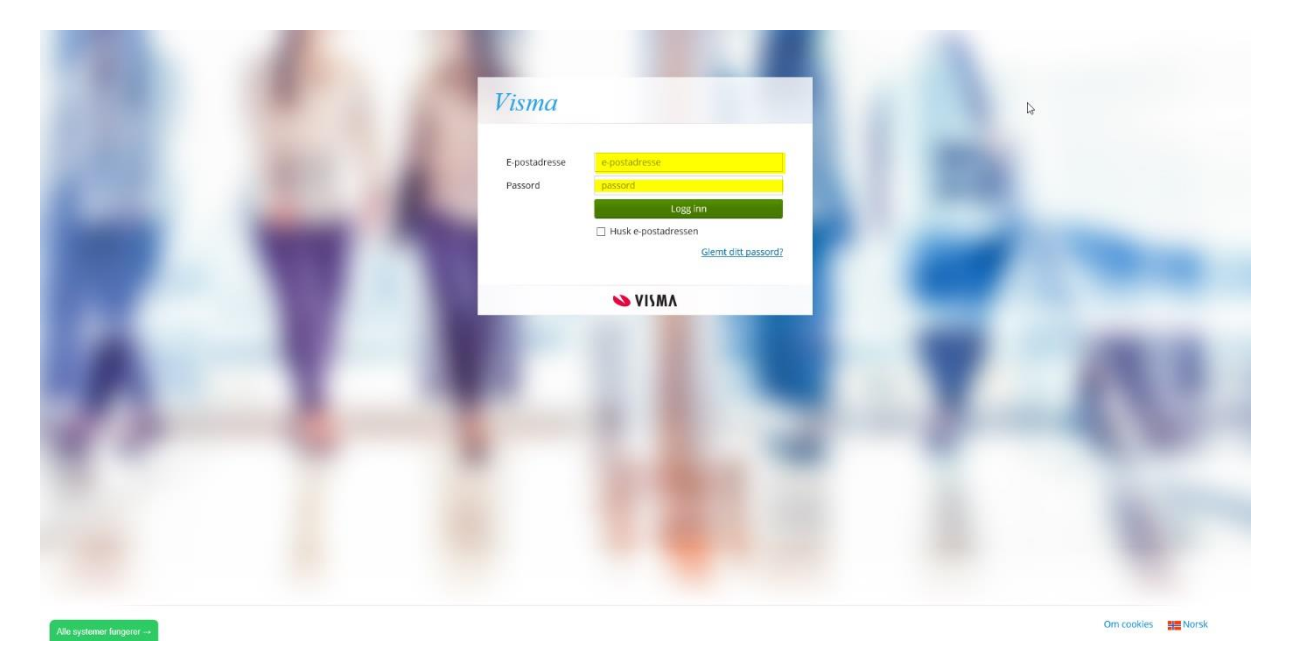

#### Når du kommer inn, får du opp denne menyen:

| Visma.net Home ~                                                                                                    | 2                                                  |               |
|----------------------------------------------------------------------------------------------------|----------------------------------------------------|---------------|
|                                                                                                    | Varsler                                            | l dag, 11 sep |
| Image: Second second second | Gjør utleggshåndtering fra<br>Visma Employee appen | Expense       |
| S VISMA                                                                                                    | Gi oss din tilbakemelding                          |               |

Klikk på Expense ikonet (1) for å gå i gang og skrive timelisten. Oppe i høyre hjørne, ser du at du er logget på (2). Her logger du også av når du har sendt inn listen.

#### Navigere

Velg: opprett ny

Gi den et navn: f. eks Besøkshjem for klientnr (får dette av kontaktperson)

Velg så fortsett

Nå får du opp dette bildet:

| Ikke sendt | Beskrivelse av reiseregning Besøkshjem for 123 🖉 |                               |                               |                                |                  |   |                      |  |  |
|------------|--------------------------------------------------|-------------------------------|-------------------------------|--------------------------------|------------------|---|----------------------|--|--|
|            | Stilling<br>1 - Saksbehandler                    | Organisasjonsenl<br>Barnevern | het                           |                                |                  |   |                      |  |  |
|            | Ansvar<br>221 - Barnevern                        | Tjeneste<br>2441 - Barnevern  | Prosjekt<br><i>Ikke valgt</i> | Aktivitet<br><i>Ikke valgt</i> |                  |   |                      |  |  |
|            |                                                  | + 1                           | .egg til utlegg               | +                              | Legg til kjøring | + | Legg til reise/diett |  |  |
|            |                                                  |                               |                               |                                |                  |   |                      |  |  |
|            |                                                  |                               |                               |                                |                  |   |                      |  |  |

Legg til utlegg: hvor du legger inn timene/døgnsatser + utlegg jf. Avtalen.

Legg til kjøring: hvor du legger inn kjøring /kilometer

NB: Har du flere stillinger for Gjesdal kommune, sjekk at du står på riktig stilling evnt gå inn og bytt.

#### Utlegg:

| Legg til utlegg |                                                                        |      |
|-----------------|------------------------------------------------------------------------|------|
| Vedlegg         | Legg ved fil                                                           |      |
| *Kjøpsdato      | 09.02.2024                                                             | ÷    |
| *Type utlegg    | Besøkshjem utgiftsdekning 0-10 år                                      | ~    |
| *Antall         |                                                                        | 3,00 |
| *Beløp          | 1143,00 NOK                                                            | Ę    |
| *Formål         | Besøkshjem for 123<br>Her legges inn dato til og fra <u>besøkshjem</u> |      |
|                 | <ul> <li>Utlegg utenlands</li> </ul>                                   |      |
|                 | 🗋 Angi kostnadsbærere                                                  |      |

Legg til Lukk

Trykk på "type utlegg" og "skroll" frem til for eksempel "Støttekontakt 166,62,- pr. time" eller "Tilsynsperson 250,-" eller "Besøkshjem arbeidsgodtgjøring" velg den riktige og på rubrikk "antall" legges inn antall timer eller døgn.

I rubrikk "Formål" legges inn f. eks "Støttekontakt for + klientnummer og legg inn datoer for oppdraget. Når det gjelder besøkshjem så legges det her inn dato fra og til oppholdet.

Gjelder det besøkshjem "skroller" du deg frem til det. NB: er laget en for døgnsats besøkshjem og to for døgnsats utgiftsdekning (en for 0-10 år og en for over 10 år).

NB: har du kvittering som skal legges ved – last ned appen Visma Employee – her brukes samme brukernavn og passord. Her kan du ta bildet av kvittering og laste opp. Denne lastes opp ved å klikke på "legg ved fil" - får da opp bildet du har tatt markerer det og velg "legg ved"

Legg til kjøring:

Her kan du legge inn hvis du har hatt kjøring

| Legg til kjøring            |                       | Passasjerer                        |                              |
|-----------------------------|-----------------------|------------------------------------|------------------------------|
|                             | Employee App          | Passasjernavn                      |                              |
|                             | Kart og bompenger     | Ekstra godtgjørelse                | + Legg til flere passasjerer |
| *Kjøredato                  | 09.02.2024            | Tilhenger (km)                     |                              |
| *Kjøretøy                   | Bil v                 | <ul> <li>Tung last (km)</li> </ul> |                              |
| *Kjørelengde (km)           |                       | Vedlegg                            |                              |
| Bompenger (NOK)             |                       | Vedlegg                            | Legg ved fil                 |
| *Reiserute                  |                       |                                    |                              |
| *Formål/Arrangement         | Besøkshjem for 123    |                                    |                              |
| Formål med evt<br>omkjøring |                       |                                    |                              |
|                             | 🗋 Angi kostnadsbærere |                                    |                              |
|                             |                       |                                    |                              |
|                             |                       |                                    | Legg til Lukk                |

Merk at dato kommer med dagens dato og du må overstyre denne for hver kjøring du har. Fyll inn feltene nedover og velg legg til.

Har du hatt passasjer – skriv inn klientnummer på passasjernavn, kommer da opp rubrikk der du kan legge inn antall kilometer du skal ha passasjertillegg for.

Velg så legg til

Er alt som skal være med på timelisten på plass, trykker du send til godkjenning.

Hvis vi ser noe ikke stemmer kan vi sende listen i retur for redigering.

Lykke til og ta kontakt hvis du lurer på noe:)

Tips og brukerveiledning til diverse feil eller rettelser

#### Hvordan retter jeg noe som ble feil?

Det skjer at man har skrevet feil slik at det må rettes.

Rette hvis man har gjort feil

| Legg til utlegg    |                   |                                      | Vedlegg |            |              |   |   |
|--------------------|-------------------|--------------------------------------|---------|------------|--------------|---|---|
| * Dato             | 28.01.2019        |                                      | Vedlegg | Legg ved   | l fil        |   |   |
| * Type utlegg      | Velg utleggstype  |                                      |         |            |              |   |   |
| * Valuta           | NOK (Norsk krone) | ۵                                    |         |            |              |   |   |
| * Beløp            |                   | 0,00                                 |         |            |              |   |   |
| * Formål           |                   |                                      |         |            |              |   |   |
|                    |                   |                                      |         |            |              |   |   |
|                    | Utlegg utenlands  |                                      |         |            |              |   |   |
| Kostnadsbærere     | Kostnadsfordeling |                                      |         |            |              |   |   |
|                    |                   |                                      |         |            |              |   |   |
|                    | Legg til          | Avbryt                               |         |            |              |   |   |
| Registrerte utlegg |                   |                                      |         |            |              |   |   |
| Dato               | Formål            | Utleggstype                          |         | Beløp      | Lokalt beløp | Ø |   |
| 28.01.2019         | veiledningstime   | Timeliste fritid/støttekontakt, 3,00 |         | 586,62 NOK | 586,62 NOK   |   | / |
|                    |                   | 1 Utlegg betalt av ansatt            |         | Totalt     | 586.62 NOK   |   |   |

Hent frem den aktuelle posten som skal rettes, trykk på blyanten (markert med gult) og du vil få mulighet å rette det som er feil.

| Reise              | │ │ │ Diett                                    |                                                      | j Kjørebok | Utlegg     | Sammendr     | ag |     |
|--------------------|------------------------------------------------|------------------------------------------------------|------------|------------|--------------|----|-----|
| Legg til utlegg    |                                                |                                                      | Vedlegg    |            |              |    |     |
| *Dato              | 28.01.2019                                     |                                                      | Vedlegg    | Legg ved   | fil          |    |     |
| * Type utlegg      | Timeliste fritid/støttekontakt                 |                                                      |            |            |              |    |     |
| * Antall           |                                                | 3,00                                                 |            |            |              |    |     |
| * Valuta           | NOK (Norsk krone)                              |                                                      |            |            |              |    |     |
| * Beløp            |                                                | 586,62                                               |            |            |              |    |     |
| * Formål           | veiledningstime                                |                                                      |            |            |              |    |     |
| Kostnadsbærere     | Utlegg utenlands<br>Kostnadsfordeling<br>Lagre | Avbryt                                               |            |            |              |    |     |
| Registrerte utlegg |                                                |                                                      |            |            |              |    |     |
| Dato               | Formål                                         | Utleggstype                                          |            | Beløp      | Lokalt beløp | Ø  |     |
| 28.01.2019         | veiledningstime                                | veiledningstime Timeliste fritid/støttekontakt, 3,00 |            | 586,62 NOK | 586,62 NOK   |    | / 🗊 |
|                    |                                                | 1 Utlegg betalt av ans                               | satt       | Totalt     | 586,62 NOK   |    |     |

Her ser man at det er mulig å gjøre endringer på feltene (eks. antall var feil) før man trykker på Lagre og dette blir riktig.

| Reise              | Diett             | k film                     | jørebok                  | Utlegg     | Sammend      | drag |     |
|--------------------|-------------------|----------------------------|--------------------------|------------|--------------|------|-----|
| Legg til utlegg    |                   |                            | Vedlegg                  |            |              |      |     |
| Dato               | 28.01.2019        | (iii)                      | Vedlegg                  | Legg vec   | l fil        |      |     |
| Type utlegg        | Velg utleggstype  |                            |                          |            |              |      |     |
| Valuta             | NOK (Norsk krone) | वि                         |                          |            |              |      |     |
| Beløp              |                   | 0,00                       |                          |            |              |      |     |
| Formål             |                   |                            |                          |            |              |      |     |
|                    |                   |                            |                          |            |              |      |     |
|                    | Utlegg utenlands  |                            |                          |            |              |      |     |
| Kostnadsbærere     | Kostnadsfordeling |                            |                          |            |              |      |     |
|                    |                   |                            |                          |            |              |      |     |
|                    | Legg til          | Avbryt                     |                          |            |              |      |     |
|                    |                   |                            |                          |            |              |      |     |
| Registrerte utlegg |                   |                            |                          |            |              |      |     |
| Dato               | Formål            | Utleggstype                |                          | Beløp      | Lokalt beløp | Ø    |     |
| 28.01.2019         | veiledningstime   | Timeliste fritid/støttekon | takt <mark>, 2,00</mark> | 391,08 NOK | 391,08 NOK   |      | / 1 |
|                    |                   |                            |                          |            |              |      |     |

#### Se markert med gult.

Slik fungerer det overalt i Expense – man korrigerer med blyanten og det er viktig å Lagre etterpå.

Skal en linje slettes fordi det ble feil, trykk på søppelkassen ved siden av blyanten.

### Feil på utleggsrefusjonen

Hvis du har skrevet feil beløp, feil antall kilometer eller andre feil, vil utleggsrefusjonen bli returnert til deg i Visma Expense. Da vil du få en mail hvor det står hva som er feil og da må du gå inn på Visma Expense og korrigere denne utleggsrefusjonen og sende inn på ny.

Jo fortere du gjør dette og da riktig utfra de kommentar du har fått, jo fortere får du dette på din lønn.

Eks. Du har frist til 10.oktober å levere elektronisk utleggsrefusjon. Du leverer inn den 8.oktober med feil. Denne blir da kontrollert av barnevernstjenesten som returnerer fordi du ikke har lagt ved bilag for utlegg og/eller skrevet for mange kilometer.

Følgende scenarier har vi da:

- 1. Du korrigerer opp og sender på nytt innen 10.oktober. Du får utbetaling på lønn 12.november.
- 2. Du korrigerer ikke noe før den 30.oktober. Du får utbetaling på lønn 12.desember.
- 3. Du korrigerer ikke i det hele tatt. Du får ikke noe på lønn.

Som du ser, vil det være viktig å se på de mailene man får fremover på dette – og de sendes fra en Visma bruker så du må også sjekke i spam-mailen din (evt sjekke inne på Expense om de er tatt). Se lenger ned på bilde av hvordan mailen ser ut!

## Hvordan kan du så kontrollere status på din utleggsrefusjon?

I oversikten over dine utleggsrefusjoner, kan du etter hvert se at de får ulike symboler som indikerer hvordan de ligger i saksgangen.

Til godkjenning hos barneverntjenesten (1) – her kan du se navn på den som skal godkjenne utleggsrefusjonen din og den vil komme til utbetaling når den er godkjent. En utleggsrefusjon som er returnert pga feil (2) – her kan du se at den er avvist av barneverntjenesten samtidig som du har fått en mail ( se under hvordan den kan se ut). Under arbeid (3) – her er det en utleggsrefusjon som du arbeider på/ikke har sendt inn. Utbetaling foretatt (4) – her er pengene utbetalt på lønn (og du kan se ID merket i gult på din lønnslipp).

| ()         | Kurs i nye regler, reise Visma 1<br>12 - 13 september   Reiseregning <mark>ID 6460489  </mark> Til godkjenning hos Monica Hagen Samsonsen |
|------------|----------------------------------------------------------------------------------------------------|
| $\otimes$  | Utlegg ABC september 2018<br>11 september   Reiseregning ID 6444568   Avvist av Monica Hagen Samsonsen                                    |
| <b>*</b> ] | Jørebok september 2018<br>5 - 11 september   Reiseregning ID 6400343                                                                      |
| <b>F</b> 5 | 4<br>Medarbeiderdag, samling verdier og KS seminar<br>5 mars - 12 juni   Reiseregning ID 5820170                                          |

Slik ser mailen du får hvis et utlegg er avvist av oss pga mangler/feil:

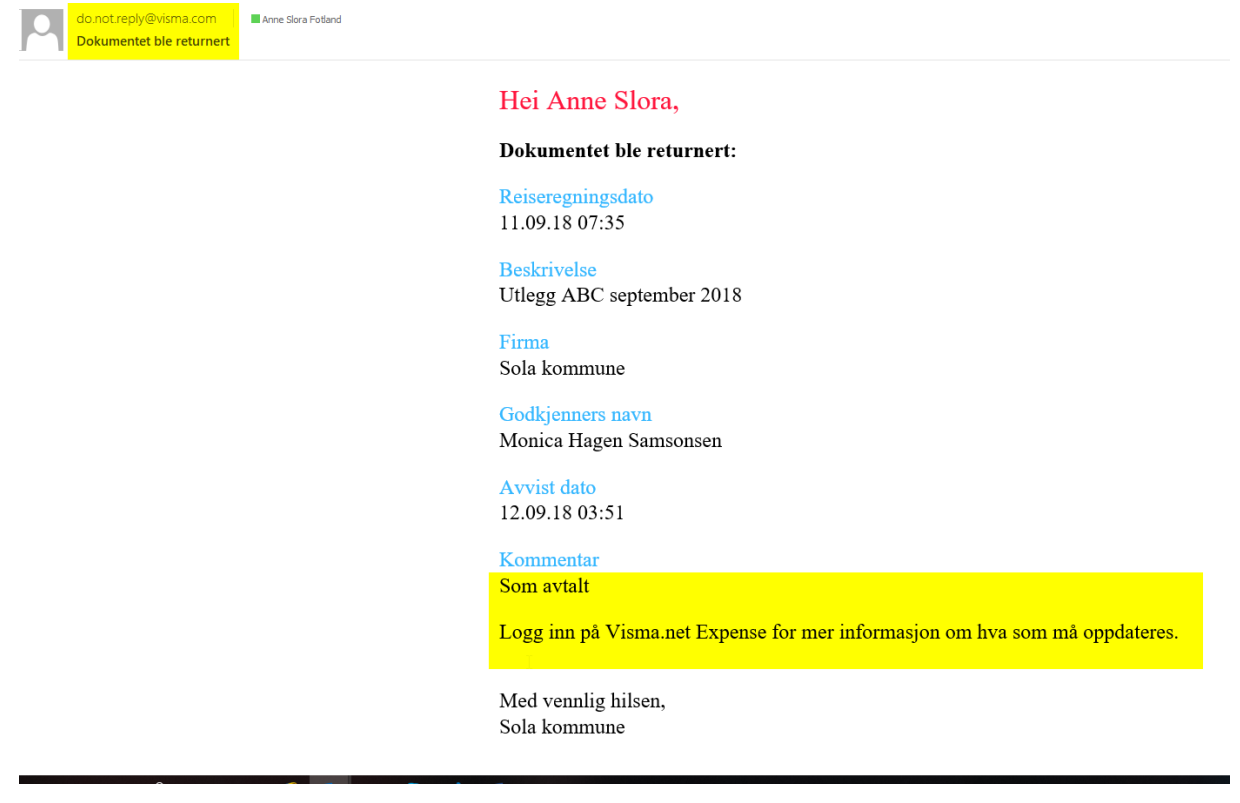

Du kan også se når en utleggsrefusjon er godkjent av barneverntjenesten ved å klikke deg inn på denne og sjekke i Logg feltet

| Utbetalt   | Beskrivelse av reiseregr<br>Medarbeiderdag,                                  | <sup>ing</sup><br>samling verdier og KS seminar                                               |                               |                                |                 | <sup>Datoer</sup><br>5 mars - 12 juni |       |
|------------|------------------------------------------------------------------------------|-----------------------------------------------------------------------------------------------|-------------------------------|--------------------------------|-----------------|---------------------------------------|-------|
|            | Stilling<br>1 - Konsulent 1<br>Ansvar<br>13000 - Personal og<br>organisasjon | Organisasjonsenhet<br>Personal og lønn<br>Tjeneste<br>1238 -<br>Lønns-/personaladministrasjon | <b>Prosjekt</b><br>Ikke valgt | <b>Aktivitet</b><br>Ikke valgt | Prosent<br>100% |                                       |       |
| Reise      |                                                                              | ) IOI Diett                                                                                   | Kjørebok                      |                                | Utlegg          | Sammendrag                            |       |
| Kjøregodt  | gjørelse                                                                     |                                                                                               |                               | Utlegg                         |                 |                                       |       |
| 05 03 10km | n v Bil                                                                      |                                                                                               | 41.00                         | 05.03 Romnenger                |                 |                                       | 40.00 |

### Jeg kommer ikke inn (pålogging)

Det kan være flere grunner til at en ikke kommer inn:

\* Du har ikke fått epost med påloggingsinformasjon. Sjekk i søppelposten din om mailen kan ligge der. Ellers ber du om å få nytt passord tilsendt. Får du ikke dette, ta kontakt med barneverntjenesten.

\* Du har endret mailadresse og dette er ikke registrert i systemet. Sjekk opp mot barnevernet.

\* Dersom du ikke husker passord og du ikke lenger har tilgang til eposten som passord sendes til. Her

vil det ikke være mulig å endre epost. Da må Gjesdal kommune koble opp mot en ny brukerkonto mot ny epost. Historikken kan ikke tas med på gjennomførte utleggsrefusjoner.

# Regler

- Lønnen blir utbetalt den 12. påfølgende måned
- Timeregistrering og utleggsrefusjoner registreres og sendes månedlig innen den 20.
- Ansatt/oppdragstaker er ansvarlig for å følge opp returnert/ikke godkjent utlegg i Visma Expense, ref. mail tilsendt med informerende forklaring.
- Viktig å notere seg: lønn blir ikke utbetalt før timeregistrering og utleggsrefusjon i Visma Expense er endelig godkjent
- Kontaktperson Barneverntjenesten: Nina Berge Aase
- Viktig å notere seg en omstart av PC/mobil kan av og til løse problemer prøv dette før kontakt inn til oss